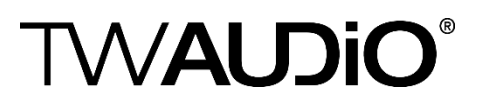

## Update of TW AUDiO Presets in Lake Controller

Please follow this guide only if the presets on the TW AUDiO homepage are newer than the presets included in your current Lake Controller software. *XX* are placeholders which represent the release of the installed Lake Controller. Basically TW AUDiO will provide new presets as soon as possible in the Lake Load Library.

1. Download the latest presets from TW AUDiO website.

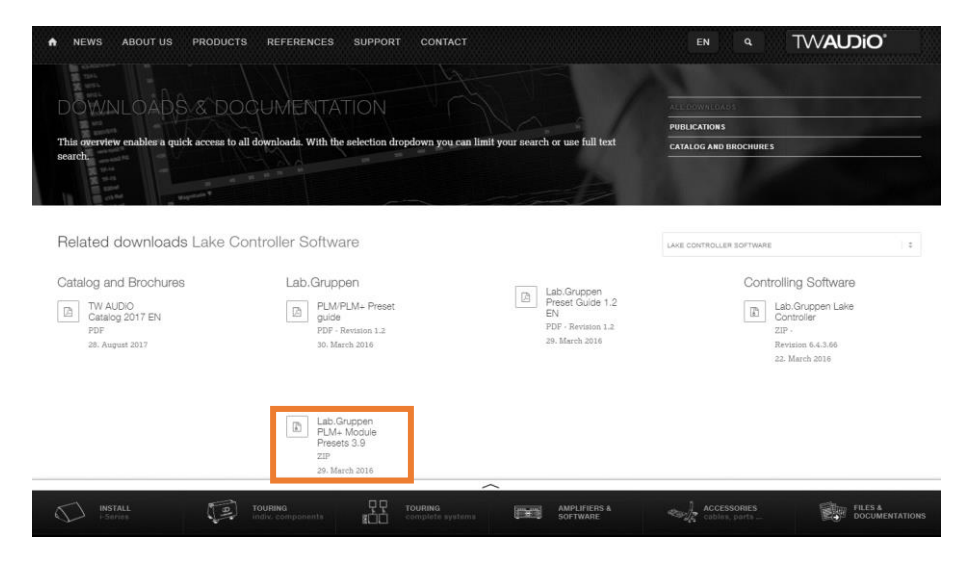

2. Unpack the .zip-file.

| 00_TW-AUDiO_FAQ<br>bxt-file-generator            |                  | Google Drive<br>EN_1.2 - in progress |   | SUPPORT projects                                                       | 4 9 [9       | Extract<br>all  |        |
|--------------------------------------------------|------------------|--------------------------------------|---|------------------------------------------------------------------------|--------------|-----------------|--------|
| → • <b>↑ ↓</b> →                                 | This PC > Downlo | Extract to                           |   |                                                                        |              |                 |        |
| I Quick access                                   | Name             | ^                                    |   | Date modif                                                             | fied Type    | Size            | ×      |
| <ul> <li>Documents</li> <li>Downloads</li> </ul> | A<br>A           |                                      | ÷ | Extract Compressed (Zipped) Fole                                       | ders         |                 |        |
| Pictures                                         | A                |                                      |   | Select a Destination and Ext                                           | ract Files   |                 |        |
| _2 H:\                                           | *                |                                      |   | Files will be extracted to this folder:<br>CAUSers\US@mam@\Downloads\T | W-AUDiO-Modu | le-Presets-3. X | Browse |
| 🛄 This PC                                        | *                |                                      |   | Show extracted files when comple                                       | ete          |                 |        |
|                                                  |                  |                                      |   |                                                                        |              |                 |        |
|                                                  |                  |                                      |   |                                                                        |              |                 |        |
| This PC                                          | TW-AUDi          | O-Module-Presets-3.9.zip             |   |                                                                        |              |                 |        |

3. Delete all TW AUDiO preset data from your pc.

Please delete all module and frame presets files which are usually located in the folders: C:\Users\username\Documents\Lake\LakeController\_v*XXX*\Modules and EQ Overlays\Lake LoadLibrary *XX*\Suitable for TW AUDIO loudspeakers

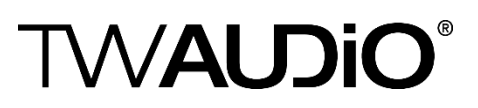

and

C:\Users\username\Documents\Lake\LakeController\_v*XXX*\FramePresets\LoadLibrary *XX* Frame Presets\Suitable for TW AUDIO loudspeakers

4. Copy the folders "PLM and LM series" and "PLM+ series" containing module presets in your local Lake folder.

The folder should be located in:

C:\Users\username\Documents\Lake\LakeController\_v*XXX*\Modules and EQ Overlays\Lake LoadLibrary *XX*\Suitable for TW AUDIO loudspeakers

| 📕 🖓 🛄 🖛   Suita                | ble for TW AUDIO louds     | peakers                   |                   |                 |            |                                |                  |                      |
|--------------------------------|----------------------------|---------------------------|-------------------|-----------------|------------|--------------------------------|------------------|----------------------|
| File Home S                    | hare View                  |                           |                   | - 6             |            |                                | me               |                      |
| *                              | Copy path                  | <b>+</b>                  | X                 | Easy :          | tem •      | Edit                           | Select all       |                      |
| Pin to Quick Copy Pa<br>access | Paste shortcut             | to v to v                 | Delete Rename     | folder          |            | Properties                     | Invert selection |                      |
| ← → • ↑ □:                     | oard<br>> ThisPC → Documen | organ<br>ts > Lake > Lake | Controller v6.7.1 | > Modules and I | Q Overlay  | open<br>s > Lake LoadLibrary 3 | Select           | / AUDIO loudspeakers |
|                                | Name                       | ^                         | Dat               | e modified 🛛 🗸  | Туре       | Size                           |                  |                      |
| Quick access                   | PLM and LN                 | 1 series                  | 19/               | 06/2018 10:25   | File folde | r                              |                  |                      |
| Downloads                      | PLM+ series                |                           | 19/               | 06/2018 10:25   | File folde | r                              |                  |                      |
| Pictures                       | *                          |                           |                   |                 |            |                                |                  |                      |
| =2 H:\                         | *                          |                           |                   |                 |            |                                |                  |                      |
|                                |                            |                           |                   |                 |            |                                |                  |                      |
| This PC                        |                            |                           |                   |                 |            |                                |                  |                      |
|                                | ~                          |                           |                   |                 |            |                                |                  |                      |
|                                |                            |                           |                   |                 |            |                                |                  |                      |
|                                |                            |                           |                   |                 |            |                                |                  |                      |

5. Copy containing data from folder "Frame presets" in your local Lake folder.

The folder should be located in:

C:\Users\username\Documents\Lake\LakeController\_v*XXX*\FramePresets\LoadLibrary *XX* Frame Presets\Suitable for TW AUDIO loudspeakers

| 🔜   📝 🔤 🗢   Suitable for TW AUDIO loudspeakers                                                                                                    |                                        |                               |                         |                                                                   |                                                   |                                  |                                                         |                   |  |
|----------------------------------------------------------------------------------------------------|----------------------------------------|-------------------------------|-------------------------|-------------------------------------------------------------------|---------------------------------------------------|----------------------------------|---------------------------------------------------------|-------------------|--|
| File Home Share                                                                                                    | e View                                 |                               |                         |                                                                   |                                                   |                                  |                                                         |                   |  |
| Pin to Quick access Copy Paste Clipboard                                                                                                    | X Cut<br>Copy path<br>Paste shortcut   | Move<br>to * Copy<br>to * Org | Delete Rename           | New<br>folder<br>New                                              | item <del>•</del><br>access •<br>Pr               | operties<br>Open<br>Open<br>Open | Select all<br>Select none<br>Invert selection<br>Select |                   |  |
| ← → × ↑ 🛄 > TI                                                                                                    | his PC > Document                      | s > Lake > La                 | keController_v6.7.1     | <ul> <li>FramePresets</li> </ul>                                  | > LoadLibra                                       | ary 3.14 Frame Presets           | > Suitable for TW AU                                    | JDIO loudspeakers |  |
| A Quick access     Quick access     Documents     P Downloads     P Pictures     A     A     A     A     A     A     A     A     A     A     A     A     A     A     A     A     A     A | Name<br>PLM+<br>PLM10000Q<br>PLM20000Q | ^                             | Da<br>19,<br>19,<br>19, | te modified<br>/06/2018 10:25<br>/06/2018 10:25<br>/06/2018 10:25 | Type<br>File folder<br>File folder<br>File folder | Size                             |                                                         |                   |  |
| a OneDrive                                                                                                    |                                        |                               |                         |                                                                   |                                                   |                                  |                                                         |                   |  |